新北市立三重商工學生學習歷程檔案操作說明-收訖明細

- 一、收訖明細:請同學於4月21日前上網確認並點選「收訖明細」確認:(包括108學年度第1學期、第2學期修課紀錄、108學年度第2學期勾選上傳的課程學習成果與多元表現數量、108學年度第1學期、第2學期校內幹部經歷)
- (一)點選「收訖明細」·輸入查詢收訖明細學年期(如修課紀錄和校內幹部經歷需分別點選 108
   學年第1學期、第2學期相關紀錄做確認,課程學習成果和多元表現則只要點選 108 學年
   度第2學期的紀錄即可)

| e# <sup>68</sup> 0                                                     | 新北教育局高中職校務行政系統                                                                                                    | 學生學習歷程                    |
|------------------------------------------------------------------------|----------------------------------------------------------------------------------------------------|---------------------------|
| <ul> <li>如您有學習選擇未获使</li> <li>服務助證:周一至尚日</li> <li>本中央客服專媒服務報</li> </ul> | 用問題,請治中央書服專理:0809-085-080(先付教報話)、0918-080-550(行動機話專項)<br>:8:30-18:30<br>蓋兼為學習歷程檔案系统,未包含其信學習歷程檔案推動申請,如有其他問題,請必名素務3 | <b>亚之服获管握,不便之成,收调咒这</b> , |
| 學生學習歷程系統                                                               | 當英 基本資料。 評懂記錄。 多元卷录。 农艺用店 整年记錄统計。                                                                                 | (生) 合同時北級務条紙 の登出          |
| 0 1973                                                                 |                                                                                                    |                           |
| 1. 此收該明經資料為學校服<br>2. 資料若希問題,例先我問                                       | 程會實人間,自然程中央資料單不動從訪時經過個人素质之資料。<br>學也之習程會費人員。                                                                       |                           |
| E encone                                                               |                                                                                                    |                           |
| 收讫明細學年期 摹                                                              | 年「諸指揮学王・」 学校「諸治洋学校・」 (1998)                                                                                       |                           |
| <b>収</b> 記明語学年期 - 単                                                    | 年[請謝揮學年~] 學期[請測揮學時~] 約約                                                                                           |                           |

(二)檢視個人「收訖明細」-「修課紀錄」(分別點選 108 學年度第1 學期和 108 學年度第2
 學期):

| 199 <sup>196</sup> 0                         | 新北教                                        | 育局高中                           | 職校務行                               | 政系統                                          | 學生學習         | 冒歷程       |        |
|----------------------------------------------|--------------------------------------------|--------------------------------|------------------------------------|----------------------------------------------|--------------|-----------|--------|
| * 如忽有望眉眼段本点的<br>* 虽然的图: 用一至周日<br>* 主中央面积电缆和目 | 8月時期・読治中共実程<br>日:8:30-18:30<br>8回毎日早習世程増末や | ▲编:0809-085-080(<br>纸·半白素其地學習题 | 电行用电路) · 0916-890<br>包括实验到单语 · 约和3 | -660(7)R(Wakway)<br>CitizMak - 1436 (S.M.M.W | 1位之际陈敏谱,不使之弟 | - 41MEM - |        |
| 學主學習意見多読                                     | - 115(EB - FB                              | #900 - 65                      | mm + (222-000)                     | 800000 +                                     | <b>1</b> (1) | Анереная  | -0 % = |
| 0 (188(R))                                   |                                            |                                |                                    |                                              |              |           |        |
| 1 正收距增速器科和单位<br>2 資料研測問題一時形式5                | 想现美国人用,由意现中<br>的影响之意观美国人具。                 | 大家科事下和社区初后                     | <b>油煤入用用工锅料</b> !                  |                                              |              |           |        |
| ■、 查找这些明确                                    |                                            |                                |                                    |                                              |              |           |        |
| 和芬田植香味制 林                                    | 84E [108 ]                                 | שאון (תקי                      |                                    |                                              |              |           |        |
| нака аконска                                 | sing grou                                  | 11-12-18<br>1                  |                                    |                                              |              |           |        |
| artica fattar                                | 1 - 3021-04-10 00:00 -                     | 2021-04-21 23:093              |                                    |                                              |              |           |        |
| A WERN                                       |                                            |                                |                                    |                                              |              |           |        |
| HEAT IN MARK                                 | wat -                                      | ±.8                            |                                    |                                              |              |           |        |

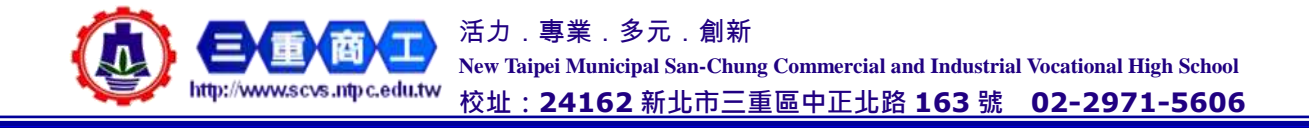

## 三重商工輔導室

ſ

|      | 10.5 M H    |               |          |        |       |        |       |                |        |
|------|-------------|---------------|----------|--------|-------|--------|-------|----------------|--------|
| 11.5 |             | 50° 5 4       | - a.c    |        |       |        |       |                |        |
| 100  | 1344-191位语: | 102301        |          |        |       |        |       |                |        |
|      | -           | 991 (TE 1) AS | 10.00.00 | 是期後来成績 | 成績及植  | 粉年發展在國 | 舉年及核  | 建酒馆封御時         | 曾姓文字编辑 |
| 4    | 國新大         | 1             | 2        |        | 波槽    |        | P     | 54 81 44 28    |        |
| 2    | A85         | 1             | 2        |        | 2146  |        | ÷.    | 5927 MR (H     | 1.41   |
| з    | 90.M        | 1.            | 2        |        | 石棺    |        | ÷:    | 1211-0210      |        |
| 4    | 生命教育        |               | 2        |        | 没惯    |        | 阪槽    | SAL RT ARE DR  | 2      |
| Æ.   | dand birth  | 1             | 2        |        | 活相    |        | ÷     | 5921 MP / H    | 141 C  |
| н.   | 由他和王贵族      | 1.            | 3        |        | 75.4% |        | ÷:    | 1211-0210      |        |
| 7    | 医过程学会员      | 1             | 3        |        | 发槽    |        | 汲槽    | 54 81 44 25    | 22     |
|      | 北理          | 1             | 2        |        | 活相    |        | 25.45 | site 1 49 (18) | 141 C  |
| 9    | 477.9世      | 1.            | 2        |        | 75.41 |        | 液精    | 1211-021       |        |
| 10   | 10.10       |               | +        |        | 没相    |        |       | SERT MADE      | 2      |
| 11   | 全民國印教務      | 1             | 1        |        | 发档    |        | ÷.    | 统计规范           | 14-1   |
| 12   | NUM 10 NF   | 1             | 1        |        | 70.40 |        | +1    | 1211-0210      |        |

(三)如資料沒問題,請點選下方【確認「修課紀錄」資料正確】;如有問題,請點選「問題回報」,填寫問題內容,先勾選「資料有多」、「資料有少」或「資料有誤」,並寫清楚問題為何 (以200字為限),再點選「確認送出。」

| 2      | 网络完                  | 1   | 2  | 原稿    |     | 35 <b>8</b> + <b>6</b> 39 |          |
|--------|----------------------|-----|----|-------|-----|---------------------------|----------|
| 3      | #14A                 |     | 2  | .冠 48 |     | 54.81 68.29               | <u> </u> |
| 4      | 主动和商                 | 1.  | 2  | 及檢    | 法检  | 非采用十分的方面                  | 3        |
| 5      | 10103-0010           |     | 2  | 辰相    |     | 开车 #十 400.01年             |          |
| 13     | 時代を運搬員               |     | 3  | 及植    |     | 54.8+ MA38                | 2        |
| τ.     | 基地電秘資源               | 10  | з  | 没核    | 法检  | <b>14-31-50-5</b> 0       | 3        |
| а      | 10.12                | 1   | 2  | 没结    | 医槽  | 75-81 MI 25               |          |
| 9      | 40.1 <u>0</u>        | 8.5 | 2  | 及補    | 没情  | 14年第十個第二年                 | 100 - C  |
| 10     | All PE               | 1.  | 1- | 液構    |     | 355 R+ 860 PM             | 10       |
| 11     | 全国福功教育               | 8   | 1  | 思情    |     | 54.81 68.09               | -        |
| 12.    | NEW CONT             | 1   | 1  | 没结    | 1.0 | 35.8+60.59                | 14       |
| 31717  | 1 * (200 # 36/F)     |     |    |       |     |                           |          |
| 18711  | ***************      |     |    |       |     |                           |          |
| 12.711 | 181 M (100 P 10 181) |     |    |       |     |                           |          |
|        |                      |     |    |       |     |                           |          |

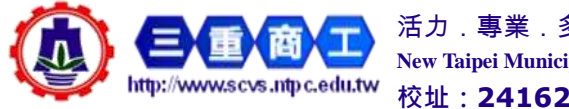

活力.專業.多元.創新 New Taipei Municipal San-Chung Commercial and Industrial Vocational High School <sup>W</sup>校址:24162新北市三重區中正北路163號 02-2971-5606 (四)檢視個人「收訖明細」-「課程學習成果」(請點選 108 學年度第 2 學期)·如資料沒問題, 請點選下方【確認「課程學習成過」資料正確】;如有問題,請點選「問題回報」,填寫問題 內容,先勾選「資料有多」、「資料有少」或「資料有誤」,並寫清楚問題為何(以 200 字為 限),再點選「確認送出。」

|                                                                                                  | S 26 W 22 Miles                                                                                                    |                                                                                              |                                                                                                    |                                           | _                                              |                         |                                                      |                                |                                |
|--------------------------------------------------------------------------------------------------|----------------------------------------------------------------------------------------------------|----------------------------------------------------------------------------------------------|----------------------------------------------------------------------------------------------------|-------------------------------------------|------------------------------------------------|-------------------------|------------------------------------------------------|--------------------------------|--------------------------------|
| 2.33                                                                                             | 2和總學年期                                                                                                    | 杨田 [100                                                                                      | ~ \$M(2                                                                                                    | ×                                         | -                                              |                         |                                                      |                                |                                |
|                                                                                                  |                                                                                                    |                                                                                              | 101010-00120-00                                                                                                    |                                           |                                                |                         |                                                      |                                |                                |
| -                                                                                                |                                                                                                    |                                                                                              |                                                                                                    |                                           |                                                |                         |                                                      |                                |                                |
|                                                                                                  |                                                                                                    |                                                                                              |                                                                                                    | the state of the second second second     | 1.1                                            |                         |                                                      |                                |                                |
| 1                                                                                                | *G*8<** 13                                                                                                    | ##E#E#E 2021-00-                                                                             | 10 00 00 - 30                                                                                                    | 31-01-31 33 14                            | 1                                              |                         |                                                      |                                |                                |
|                                                                                                  | admit a 13                                                                                                    | etites 2021-00-                                                                              | 10 00 00 - 20                                                                                                    | 31-04-31 33 68                            | 2                                              |                         |                                                      |                                |                                |
|                                                                                                  | aran<br>aran                                                                                                    | entreine : 2023-04-                                                                          | 10 00 00 - 20                                                                                                    | 21-04-21 23 68                            | 17.                                            |                         |                                                      |                                |                                |
|                                                                                                  | 11<br>11<br>11<br>11<br>11<br>11<br>11<br>11<br>11<br>11<br>11<br>11<br>11                                                                                                    | ##EMUR 1 2021-04                                                                             | 10 00 00 + 30                                                                                                    | 31-04-31 33 IA                            | 15                                             |                         |                                                      |                                |                                |
| -                                                                                                | a a and and a and a and                                                                                                    | #10.4018 1 20011-04                                                                          | no co bo - 30                                                                                                    |                                           | 1.                                             |                         |                                                      |                                |                                |
| · · · · · · · · · · · · · · · · · · ·                                                            |                                                                                                    | entrante : 2001-0e-                                                                          | no os os                                                                                                    |                                           | 12                                             |                         |                                                      |                                |                                |
| 2<br>4<br>4<br>4<br>4<br>4<br>4<br>4<br>4<br>4<br>4<br>4<br>4<br>4<br>4<br>4<br>4<br>4<br>4<br>4 | 「「「「」」」」」<br>「」」」」」」<br>「」」」」」」」<br>「」」」」」」」<br>「」」」」」」                                                                                                    | #1141年1 2031-04<br>#14<br>程成集<br>和日名編                                                        | m =                                                                                                    | 40 12 pp Ar                               |                                                | 2.1 GRM3                | 文作檔案大小〇                                              | #* en 12 # 10:10               | 影曲檔案大小〇                        |
| 2<br>里<br>40<br>40                                                                               | 1199日日<br>1199日日<br>1199日日<br>1199日日<br>1199日日<br>1199日日<br>1199日日<br>119日日<br>119日<br>119日日<br>119日日                                                                      | #11年1月11日<br>#11日<br>                                                                        | = = =<br>= = =<br>= = = =<br>= = = = =                                                                                                    | 40 12 M At                                |                                                | 2.11 GR 11 15           | 文件模案大小 <b>〇</b><br>1.194                             | Mr en værst No 10<br>-         | 影曲檔案大小 <b>〇</b>                |
| 2<br>8.<br>1014                                                                                  | 11日日日日<br>1日日日<br>日日日日<br>日日日日<br>日日日日<br>日日日日<br>日日日日                                                                                                    | #21419 2001-04<br>単14<br>型位単<br>利四名編<br>面積文<br>公民内社會                                         | m =<br>m =<br>1<br>1                                                                                                    | 40 12 m At                                | · 加莱勒站<br>西京新記<br>上提集記                         | 文 <b>月在</b> 新聞語<br>-    | 支行権第大小 <b>〇</b><br>1.194<br>6.796                    | # er 12 # he 10<br>-           | 影曲檔案大小 <b>〇</b><br>-           |
| 1 III III IIII                                                                                   | (1998年間の)<br>(1998年間の)<br>(1998年の)<br>(1998年の)<br>(1998年)<br>(1998年)<br>(1998 | #21419 2021-04<br>単位<br>単位<br>単位<br>単位<br>単位<br>単位<br>単位<br>単位<br>単位<br>単位<br>単位<br>単位<br>単位 | = = 4<br>= = 4<br>= 1<br>= 1                                                                                                    | <b>4128 m Rr</b><br>2<br>2<br>2           | · 加里蘭結<br>國大藥記<br>上用單記<br>國大屬記                 | 文件 在美丽語<br>-<br>-       | 支行檔案大小 <b>〇</b><br>1.194<br>0.795<br>1.055           | # w cast to da<br>-<br>-       | 影響檔案大小 <b>〇</b><br>-<br>-      |
| 21<br>11<br>11<br>11<br>11                                                                       | 11日日日日<br>1日日日日<br>日日日日日<br>日日日日日日<br>日日日日日<br>日日日日日<br>日日日日<br>日日日日<br>日日日日                                                                                                    | #2014年 2001-04<br>単位<br>単位<br>型位単<br>料四名編<br>選邦文<br>公民與社會<br>調通文<br>物何基地實驗                   | 10 00 00 0 0 30<br>11 12 12 12<br>1<br>1<br>1<br>1                                                                                                    | 40 x0 yn ar<br>2<br>2<br>2<br>3           | · · · · · · · · · · · · · · · · · · ·          | 文件 僅美 新語<br>-<br>-<br>- | ★伊格案大小●<br>1.194<br>0.795<br>1.055<br>0.097          | 新会社(1995年1993年)<br>-<br>-<br>- | 影響探票大小 <b>○</b><br>-<br>-      |
|                                                                                                  | 11日日日日<br>1日日日<br>日日日日<br>日日日日<br>日日日日<br>日日日日<br>日日日日                                                                                                    | #11<br>単位<br>単位<br>型位単<br>利四名編<br>三語文<br>公民與社會<br>更成之<br>物何基礎實驗<br>面前文                       | 10 00 00 0 0 30<br>11 10<br>11 11<br>11 111 | 48.38 pn ar<br>2<br>2<br>2<br>3<br>2<br>2 | 11.単築結<br>雪文単記<br>上伊単記<br>雪文単記<br>費面和告<br>雪文単記 | 文件 僅美 新語<br>-<br>-<br>- | 文作檔案大小●<br>1.194<br>0.795<br>1.055<br>0.007<br>目.925 | 新会報報報報報<br>-<br>-<br>-<br>-    | 影響檔案大小 <b>〇</b><br>-<br>-<br>- |

| <b>波拉拉拉林</b> 利 | 科目名稱     | 開調车級 | 1012038 | 10.99.4816 | 文件成高额团 | 文件檔案大小〇 | 影会描示转进 | 影會檔案大小0  |
|----------------|----------|------|---------|------------|--------|---------|--------|----------|
| 2              | 20.04.00 | 1    | 2       | 國文圖紙       | P      | 1.194   |        | 3        |
| 2              | 公開料社會    | 1    | 2       | 上詳補記       | ± 1    | 0.786   | -      |          |
| 2              | )近41 ×   | 3    | 2       | 國文麗紅       | ÷ :    | 1.250   | +      | 142<br>1 |
| 2              | 傳送查修算器   | 1    | 9.      | 實證明書       | 10 C   | 0.997   | 14     | (#)      |
| 2              | 創業       | 4    | 2       | 第2番紀       | -      | 0.926   | -      |          |
| 2              | 强模尖      | 3    | 2       | 國文屬紅       |        | 1 227   | +      | +        |
| _              |          |      |         |            |        |         |        |          |

- (五)檢視個人「收訖明細」-「多元表現」(請點選 108 學年度第 2 學期)、「校內幹部經歷」 (請分別點選 108 學年度第 1 學期及 108 學年度第 2 學期)·方式同上面的「修課紀錄」、 「課程學習成果」
- (六)補充說明:關於108學年收訖明細-「課程學習成果」與「多元表現」兩項資料中,因 新舊系統缺少欄位資料而無法驗證比對,在「文件檔案驗證」與「影音檔案驗證」欄位,顯 示「-」是為正常現象。

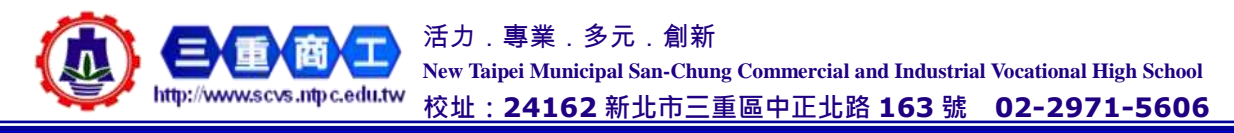